# **Agrian Interface Setup Instructions**

Last Modified on 01/14/2025 3:23 pm CST

Agrian is a web-based DOT regulatory data option that allows Agrian Recommendations to be imported into Agvance Delivery Tickets and Blend Tickets, updates the Product *Profile*, *Safety*, and *Blend Setup* tabs, and provides current DOT information for Hazmats, WPS, MSDS, and Labels.

#### **Contact Information**

Phone Number: (559) 437-5700

Support Department: support@agrian.com

### Shortcut and Activation

Before using the Agrian web-based data, some setup is required. The setup module is held in a separate program file outside of Agvance and is accessed via its own shortcut or icon.

The Agrian Interface is a database activated module, meaning that once activated for a single Agvance database, the features are available to any Users who have access to that data.

Note: Adobe Acrobat Reader is required for the Agrian Interface.

#### Create a Shortcut

- 1. Right-click on the desktop and go to New / Shortcut. The Create Shortcut wizard displays.
- 2. Select Browse to find the AgrianSU.exe file at My Computer / Local Disk (C :) / Program Files / Agvance.
- 3. Highlight this file and choose **OK**.
- 4. Select Next to continue.

|   |                                                                                                    | ×    |
|---|----------------------------------------------------------------------------------------------------|------|
| ~ | R Create Shortcut                                                                                                    |      |
|   | What item would you like to create a shortcut for?                                                                           |      |
|   | This wizard helps you to create shortcuts to local or network programs, files, folders, computers, or<br>Internet addresses. |      |
|   | Type the location of the item:                                                                                               |      |
|   | "C:\Program Files\Agvance\AgrianSU.exe" Browse                                                                               |      |
|   | Click Next to continue.                                                                                                    |      |
|   | Next Cance                                                                                                    | el 🛛 |

5. Enter a name for the desktop icon and choose **Finish**.

|                                           | ×             |
|-------------------------------------------|---------------|
| ← 👔 Create Shortcut                       |               |
| What would you like to name the shortcut? |               |
| Type a name for this shortcut:            |               |
| Agrian Interface                          |               |
| Click Finish to create the shortcut.      |               |
|                                           | Finish Cancel |

6. The new icon for the Agrian Interface displays on the desktop.

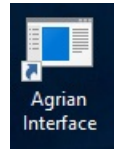

7. Right-click the Agrian Interface icon and select Properties.

8. Change the Start in field to the path where the Agvance data is stored. This should match the Start in path on

any **Agvance** icon. Select **OK** to continue.

| 🎩 Agrian Interf                     | ace Propert      | ies                |           |           | >     |  |  |  |
|-------------------------------------|------------------|--------------------|-----------|-----------|-------|--|--|--|
| General Shortc                      | ut Security      | Details            | Previous  | Versions  |       |  |  |  |
| A <u>c</u>                          | Agrian Interface |                    |           |           |       |  |  |  |
| Target type: XML Configuration File |                  |                    |           |           |       |  |  |  |
| Target location: Agvance500         |                  |                    |           |           |       |  |  |  |
| Target:                             | "C:\Progra       | m Files∖A <u>c</u> | jvance∖Ag | ianSU.exe |       |  |  |  |
|                                     |                  |                    |           |           |       |  |  |  |
| Start in:                           | S:\AVDAT         | A                  |           |           |       |  |  |  |
| Shortcut key:                       | None             |                    |           |           |       |  |  |  |
| Run:                                | Normal window V  |                    |           |           |       |  |  |  |
| Comment:                            |                  |                    |           |           |       |  |  |  |
| Open File L                         | ocation          | Change             | lcon      | Advance   | ed    |  |  |  |
|                                     |                  |                    |           |           |       |  |  |  |
|                                     |                  |                    |           |           |       |  |  |  |
|                                     |                  |                    |           |           |       |  |  |  |
|                                     |                  |                    |           |           |       |  |  |  |
|                                     |                  | K                  | C         |           | Araba |  |  |  |
|                                     | 0                | N                  | Cancel    |           | нрріу |  |  |  |

#### Activation

The *AgrianSU.exe* file must be activated to use the Agrian Interface. Upon first entering the Agrian Setup module, the following screen appears.

| Add-on Activation                                                    |                                                                            |  |  |  |  |
|----------------------------------------------------------------------|----------------------------------------------------------------------------|--|--|--|--|
| Software Solutions Co<br>Agrian Recommenda<br>SSI to obtain an activ | ompany has not activated the<br>tion Import. Please contact<br>vation Key. |  |  |  |  |
| Activation Key                                                       |                                                                            |  |  |  |  |
| Print                                                                | Ok Cancel                                                                  |  |  |  |  |

Choose **Print** and email or fax (217.774.2204) the resulting printout to SSI. A support representative will call with or fax the one-time *Activation Key*. The resulting *Activation Key* is case-sensitive. Enter the key and select **OK**. When the module has successfully been activated, the setup process can be started.

### Setup

#### Setup Tab

The Agrian Setup is a standalone program that allows Agvance data to be cross-referenced with Agrian data.

**Note:** Only Users who will be importing Agrian Recommendations into Agvance will need to set up the Agrian *Override URL*, Agrian User ID, and Agrian Password in the grid on the Agrian Setup window.

The grid loads with a separate row for each Agvance Location. Enter the Agrian User ID and Agrian Password, which are supplied by Agrian. A different Agrian User ID and Agrian Password can be set up for each Location, but there can only be one login per Location. This is the information used when connecting to the web service. If the Use Agrian DOT Data option is selected, the Agrian DOT integration will be enabled. The Use Package Size ID for Lookups checkbox is only used in special cases. The Show EPA# Alpha Segment option applies only to locations in California.

| Agria                           | in S | etup         |                     |                  |                                     |  |  |  |  |
|---------------------------------|------|--------------|---------------------|------------------|-------------------------------------|--|--|--|--|
| Setup Product Cross Reference   |      |              |                     |                  |                                     |  |  |  |  |
|                                 | Use  | Agrian DOT D | )ata                | Do not update    | product Agrian ID on import of recs |  |  |  |  |
| Use Package Size ID for Lookups |      |              |                     |                  |                                     |  |  |  |  |
| Show EPA# Alpha Segment         |      |              |                     |                  |                                     |  |  |  |  |
|                                 |      |              | -                   |                  |                                     |  |  |  |  |
|                                 |      | Location ID  | Agrian Override URL | Agrian User ID   | Agrian Password                     |  |  |  |  |
| 1                               | ►    | 00MAIN       |                     | email@domain.net | ******                              |  |  |  |  |
| 2                               |      | 01IND        |                     |                  |                                     |  |  |  |  |
| 3                               |      | 02MISO       |                     |                  |                                     |  |  |  |  |
| 4                               |      | 03MINN       |                     |                  |                                     |  |  |  |  |
| 5                               |      | 04STIN       |                     |                  |                                     |  |  |  |  |
| 6                               |      | 05STIL       |                     |                  |                                     |  |  |  |  |
| 7                               |      | zMast        |                     |                  |                                     |  |  |  |  |
|                                 |      |              |                     |                  |                                     |  |  |  |  |
|                                 |      |              |                     |                  |                                     |  |  |  |  |
|                                 |      |              |                     |                  |                                     |  |  |  |  |
|                                 |      |              |                     |                  | Save Cancel                         |  |  |  |  |
|                                 |      |              |                     |                  |                                     |  |  |  |  |
|                                 |      |              |                     |                  |                                     |  |  |  |  |

#### **Product Cross Reference**

The *Product Cross Reference* tab allows Agvance Products to be cross-referenced to the Agrian database. For each Agvance Product, select the corresponding Agrian package configuration. This is necessary because each package configuration can have a different DOT shipping description.

When using this cross-reference tool, select the Products from the current Product Master Location set by editing the Location at *Hub / Setup / Locations*. The **Save** button automatically updates all the other Locations with matching Department Categories and Product IDs and with the correct Agrian cross-reference information.

The Agrian Product ID, Agrian package configuration, and Size ID are stored in the Agvance database.

Double-click in the Agrian Product ID column for each row to cross-reference the Agvance Products with the Agrian products.

| • | Agrian  | Setup            |                    |             |                                    |                                  | -    |        |
|---|---------|------------------|--------------------|-------------|------------------------------------|----------------------------------|------|--------|
|   | Setup   | Product Cross Re | eference           |             |                                    |                                  |      |        |
|   | Product | ts Selected 1    | Select             |             |                                    |                                  |      |        |
|   |         | Department ID    | Agvance Product ID | Product Nam | <agrian id="" product=""></agrian> | Containers per case, size, units |      |        |
|   | 1       | ChemZM           | Aatrex             | Aatrex 4L   |                                    |                                  |      |        |
|   |         |                  |                    |             |                                    |                                  |      |        |
|   |         |                  |                    |             |                                    |                                  |      |        |
|   |         |                  |                    |             |                                    |                                  |      |        |
|   |         |                  |                    |             |                                    |                                  |      |        |
|   |         |                  |                    |             |                                    |                                  |      |        |
|   |         |                  |                    |             |                                    |                                  |      |        |
|   |         |                  |                    |             |                                    |                                  |      |        |
|   |         |                  |                    |             |                                    |                                  |      |        |
|   |         |                  |                    |             |                                    |                                  |      |        |
|   |         |                  |                    |             |                                    |                                  | Save | Cancel |
|   |         |                  |                    |             |                                    |                                  |      |        |

For best results, simplify the name that defaults in the *Product Name* field on the *Search* tab and clear the *Company Name* and *EPA Number*. Use the recommended default search option, *Exists Anywhere*, to return the broadest range of results from the Agrian database. With *Exists Anywhere* selected, a search can be done on a partial name. For example, entering *Ami* when looking for 2-4-D Amine returns any Agrian product with *Ami* anywhere in its product name.

Choose **Search** to search the Agrian database.

| Agrian Product Search                                      |           |                   |   | ×         |
|------------------------------------------------------------|-----------|-------------------|---|-----------|
| Search Results Ser                                         | d Request |                   |   |           |
| Product Name<br>Company Name<br>EPA Number<br>Country Code | Aatrex    | Exists Anywhere V |   |           |
|                                                            |           |                   | [ | Ok Cancel |

Select the correct Agrian Product and Package Configurations and choose **OK**.

| Toddot                                                               |                                               |                        |                                               |                                         |              |
|----------------------------------------------------------------------|-----------------------------------------------|------------------------|-----------------------------------------------|-----------------------------------------|--------------|
| Company Name                                                         | △ Prod                                        | uct Name Agrian        | ID EPA Numb                                   | er                                      | Country Code |
| Syngenta Crop Pro                                                    | otection, LLC AAtre                           | x 4L 25                | 0000100-0                                     | 0497-ZB-0000000                         | US           |
| Syngenta Crop Pro                                                    | otection, LLC AAtre                           | x Nine-O 1820          | 0000100-0                                     | 0585-ZA-0000000                         | US           |
| Compar<br>Package Configuratio                                       | ny Name                                       |                        |                                               |                                         |              |
| Compar<br><sup>v</sup> ackage Configuratic<br>Containers Per Ca:     | ny Name<br>ons<br>se⊽ Size                    | Unit                   | Description                                   | Agrian Package Size I                   | D            |
| Compar<br>Package Configuratio<br>Containers Per Cas<br>6            | ny Name<br>ons<br>se ⊽ Size<br>1              | Unit                   | Description<br>Compounds, tr                  | Agrian Package Size I<br>90             | D            |
| Compar<br>Package Configuratio<br>Containers Per Ca:<br>6<br>2       | ny Name<br>ons<br>se ∇ Size<br>1<br>2.5       | Unit<br>GA<br>GA       | Description<br>Compounds, tr<br>Compounds, tr | Agrian Package Size I<br>90<br>91       | D            |
| Compar<br>Package Configuration<br>Containers Per Cas<br>6<br>2<br>1 | ny Name<br>ons<br>se ⊽ Size<br>1<br>2.5<br>55 | Unit<br>GA<br>GA<br>GA | Description<br>Compounds, tr<br>Compounds, tr | Agrian Package Size I<br>90<br>91<br>95 | D            |

The Agvance Product is now cross-referenced with the corresponding Agrian product.

| e A | Agrian  | Setup            |                    |             |                                    |                                  |      |      | ×  |
|-----|---------|------------------|--------------------|-------------|------------------------------------|----------------------------------|------|------|----|
| S   | etup    | Product Cross Re | eference           |             |                                    |                                  |      |      |    |
| f   | Product | ts Selected 1    | Select             |             |                                    |                                  |      |      |    |
|     |         | Department ID    | Agvance Product ID | Product Nam | <agrian id="" product=""></agrian> | Containers per case, size, units |      |      |    |
|     | 1       | ChemZM           | Aatrex             | Aatrex 4L   | 25                                 | 6,1,GA                           |      |      |    |
|     |         |                  |                    |             |                                    |                                  |      |      | -  |
|     |         |                  |                    |             |                                    |                                  |      |      |    |
|     |         |                  |                    |             |                                    |                                  |      |      |    |
|     |         |                  |                    |             |                                    |                                  |      |      |    |
|     |         |                  |                    |             |                                    |                                  |      |      |    |
|     |         |                  |                    |             |                                    |                                  |      |      |    |
|     |         |                  |                    |             |                                    |                                  |      |      |    |
|     |         |                  |                    |             |                                    |                                  |      |      |    |
|     |         |                  |                    |             |                                    |                                  | Save | Canc | el |
|     |         |                  |                    |             |                                    |                                  |      |      |    |

If the search does not return desired results, clear the *Product Name* field so all the data entry fields are blank and choose **Search**. This provides a listing of all products in the Agrian database.

If the product is not found, select the Send Request tab and choose Send Request.

| ian Pro         | bauct se                            | arch                                                    |                                                |                                                 |                                                  |                                                          |                                                   |    |        |
|-----------------|-------------------------------------|---------------------------------------------------------|------------------------------------------------|-------------------------------------------------|--------------------------------------------------|----------------------------------------------------------|---------------------------------------------------|----|--------|
| earch           | Results                             | Send Reques                                             | st                                             |                                                 |                                                  |                                                          |                                                   |    |        |
| If the<br>web p | product th<br>age that v<br>already | hat you are loo<br>will allow you to<br>y logged into A | king for cann<br>o make a req<br>grian you wil | ot be found,<br>uest for a pro<br>I be asked to | press the "Se<br>oduct or pack<br>login before a | end Request" but<br>age configuratio<br>a request can be | tton to display a<br>n. If you are not<br>e made. |    |        |
| Se              | end Reque                           | est                                                     |                                                |                                                 |                                                  |                                                          |                                                   |    |        |
|                 |                                     |                                                         |                                                |                                                 |                                                  |                                                          |                                                   |    |        |
|                 |                                     |                                                         |                                                |                                                 |                                                  |                                                          |                                                   |    |        |
|                 |                                     |                                                         |                                                |                                                 |                                                  |                                                          |                                                   |    |        |
|                 |                                     |                                                         |                                                |                                                 |                                                  |                                                          |                                                   |    |        |
|                 |                                     |                                                         |                                                |                                                 |                                                  |                                                          |                                                   |    |        |
|                 |                                     |                                                         |                                                |                                                 |                                                  |                                                          |                                                   |    |        |
|                 |                                     |                                                         |                                                |                                                 |                                                  |                                                          |                                                   |    |        |
|                 |                                     |                                                         |                                                |                                                 |                                                  |                                                          |                                                   | Ok | Cancel |

Select the *Manufacturer* from the list. If the manufacturer is not known, leave the *Manufacturer* name as *Unknown* and enter the *Product* name. Enter the *Email* address to be notified when the product has been added. In the *Text* field, indicate the package size(s) needed and any additional notes. When all the information is entered, select **Request**.

| AGRIAN <sup>™</sup><br>Login Signup |                                   |                                |                              |              |        |  |  |  |
|-------------------------------------|-----------------------------------|--------------------------------|------------------------------|--------------|--------|--|--|--|
|                                     | Request a Product or Package Size |                                |                              |              |        |  |  |  |
|                                     | <ul> <li>Request Type</li></ul>   |                                |                              |              |        |  |  |  |
|                                     | * Manufacturer                    | Dow                            |                              |              |        |  |  |  |
|                                     | * Product                         | 🔎 Enlist                       |                              |              |        |  |  |  |
|                                     | * Email                           | Salesperson@retailcompany.co   | m                            |              |        |  |  |  |
|                                     | * Text                            | Please add Enlist with 2 X 2.5 | gallon container size. Thanl | ksl          |        |  |  |  |
|                                     |                                   |                                |                              | Reque        | st     |  |  |  |
| Results                             |                                   |                                |                              |              |        |  |  |  |
| Product                             |                                   | Request Date                   | Product Text                 | Package Text | Status |  |  |  |
| No Results                          |                                   |                                |                              |              |        |  |  |  |

If the product is found but an additional package size is needed, select the product that was found.

|                               | QUICK PRODUCT LABEL SEARCH: SureStard | » Terms of use<br>» Add to your website<br>ADVANCED |
|-------------------------------|---------------------------------------|-----------------------------------------------------|
| 1 Result Found For: SureStart |                                       |                                                     |
|                               |                                       | PRINT                                               |
| SureStart                     | Dow AgroSciences                      |                                                     |

The next window displays information on the product that was found. Scroll to the bottom of the page and select **Click Here to Request a New Package Type**.

| Signal Word:                                                                                             | CAUTION                                                                                                    |
|----------------------------------------------------------------------------------------------------|----------------------------------------------------------------------------------------------------|
| Federally Restricted:                                                                                    | No                                                                                                    |
| CA Restricted:                                                                                           | No                                                                                                    |
| CA NOI Required:                                                                                         | No                                                                                                    |
| Posting Required:                                                                                        | No                                                                                                    |
| Avoid Grazing:                                                                                           | No                                                                                                    |
| Organic Certifications:                                                                                  | None                                                                                                    |
| Registered States:                                                                                       | CO; DE; IA; IL; IN; KS; KY; MI; MN; MO; ND; NE; OH; OK; SD; TX; WI                                                                                                    |
| Toxic to:                                                                                                | Fish                                                                                                    |
| Package Types:                                                                                           | Bulk TOTE (300 / Case)                                                                                                    |
|                                                                                                    | 2.5 GA Package(s) (2 / Case)                                                                                                    |
|                                                                                                    | 250 GA Package(s)                                                                                                    |
|                                                                                                    | Click Here to Request a New Package Type                                                                                                    |
| THE MATERIAL AND CONTENT CONTAIL<br>THE ACTUAL EPA AND/OR STATE APPR<br>LABEL AFFIXED TO THE PRODUCT CON | NED IN THIS DATABASE IS FOR GENERAL INFORMATION ONLY AND NOT INTENDED TO BE A SUBSTITUTE FOR<br>OVED PESTICIDE LABEL. USERS OF THIS DATABASE MUST READ AND FOLLOW THE ACTUAL PRODUCT PESTICIDI<br>TAINER BEFORE USE OF THE PRODUCT. |

When the *Request a Product or Package Size* form appears, enter the required information. Enter any information that would be helpful in the *Text* field such as the package size(s) being requested.

| AGRIAN <sup>®</sup> |                         |                                |                             |         |        |
|---------------------|-------------------------|--------------------------------|-----------------------------|---------|--------|
| Login Signup        |                         |                                |                             |         |        |
|                     |                         |                                |                             |         | 1      |
|                     | Request a Product or Pa | ckage Size                     |                             |         |        |
|                     | Request Type            | Request a Product              |                             |         |        |
|                     |                         | Request a Package Size         |                             |         |        |
|                     | * Manufacturer          | Dow                            |                             |         |        |
|                     | * Product               | 🔎 Enlist                       |                             |         |        |
|                     | * Email                 | Salesperson@retailcompany.c    | om                          |         |        |
|                     | * Text                  | Please add Enlist with 2 X 2.5 | gallon container size. Than | ksi     |        |
|                     |                         |                                |                             | Request |        |
| Results             |                         |                                |                             |         |        |
| Product             |                         |                                |                             |         | Status |
| No Results          |                         |                                |                             |         |        |

### **DOT** Information

DOT information can be refreshed for a single product by selecting **Refresh** at *Hub / File / Open / Product* on the *Safety* tab.

| Profile Safety             | Blend Setup Pricing | Tier II Seed / L             | ots Mapping Recs                                                                                                    |
|----------------------------|---------------------|------------------------------|----------------------------------------------------------------------------------------------------|
| EPA #<br>PCP #             | 100-497             |                              | Federally Restricted     Warning     GHS Required       Potentially Hazardous     Posted     Oral     Prop 65 Details                              |
| Active Ingredient          | Atrazine            |                              | State Restricted Re-Entry Interval (Hours) Available For Distribution                                                                              |
| Threshold<br>Packing Group | 0                   | Shipping<br>Name             | Compounds, tree or weed killing, NOI, other than poison; having a density of 20<br>pounds or greater per cubic foot. (NOT DOT REGULATED BY HIGHWAY |
| Hazard Class               | NONE                | Nat. Motor<br>Carrier Class. | <b>^</b>                                                                                                    |
| Placard<br>UN/NA ID        |                     |                              | Safety Comments                                                                                                    |
| Chemical Databa            | ase<br>D 25         |                              | 2                                                                                                    |
| DOT Confi                  | g 1.0,GA            |                              | 3                                                                                                    |
| Size I                     | D 92                |                              | DOT Warning Note                                                                                                    |
| Last Updated               | 01/14/2025          |                              | ^                                                                                                    |
| View SDS                   | View Label View     | WPS Refresh                  | ×                                                                                                    |

To refresh all linked Products, use the Import Chemical Database Data utility found at *Hub / Utilities / Admin Utilities / Hub*.

| 🖳 Import Chemical Database Data 📼 📼 💌                                                                                                    |
|----------------------------------------------------------------------------------------------------|
| This utility will import current Chemical Database data<br>into all of the products which you currently have a<br>Chemical Database product ID for. Warning this will<br>overwrite any data that you may have changed that<br>was brought in from Chemical Database. If selected<br>and you have Grower IDs populated, the State Permits<br>will update as well. |
| Update Products Include Inactive Products                                                                                                    |
| Update Growers                                                                                                    |
| Save Set Load Set OK Cancel                                                                                                    |

#### Linking Agvance Customers to Agrian Growers

When the Agrian Interface is activated and the Agvance Customer is in a Location set up for import recommendations, the Agvance Customer can be linked to an Agrian Grower.

To link an Agrian Grower to an Agvance Customer, open the desired Customer in the Hub. On the *Profile* tab, double-click in the *Agrian Grower ID* field and the *Select Agrian Grower* window displays. Choose the correct Agrian Grower to link to the selected Agvance Customer. This link must be set prior to future linking of Agvance Fields to Agrian Site IDs.

| Para             |                                                                                                    |                                                                                                    |                                                                                                    | OOMAIN                                                                                                    | $\sim$                                                                                                    | Attachmer                                                                                                    | tts Classi                                                                                                    | fications At                                                                                                    | tributes                                                                                                    | s                                                                                                    |
|------------------|----------------------------------------------------------------------------------------------------|----------------------------------------------------------------------------------------------------|----------------------------------------------------------------------------------------------------|----------------------------------------------------------------------------------------------------|----------------------------------------------------------------------------------------------------|----------------------------------------------------------------------------------------------------|----------------------------------------------------------------------------------------------------|----------------------------------------------------------------------------------------------------|----------------------------------------------------------------------------------------------------|----------------------------------------------------------------------------------------------------|
| barry            | Last Nam                                                                                                    | e Anders                                                                                                    | on                                                                                                    |                                                                                                    |                                                                                                    |                                                                                                    |                                                                                                    |                                                                                                    | _                                                                                                    |                                                                                                    |
|                  |                                                                                                    |                                                                                                    |                                                                                                    |                                                                                                    |                                                                                                    |                                                                                                    | 42/16/108                                                                                                    | 1                                                                                                    |                                                                                                    |                                                                                                    |
| 2220 N 1000 Rd E |                                                                                                    |                                                                                                    |                                                                                                    |                                                                                                    |                                                                                                    | Birth Date                                                                                                    | D 400 450 7                                                                                                    | 7900                                                                                                    |                                                                                                    |                                                                                                    |
|                  |                                                                                                    |                                                                                                    |                                                                                                    |                                                                                                    |                                                                                                    | SSN/Tax I                                                                                                    | 0 123-430-7                                                                                                    | 090                                                                                                    |                                                                                                    |                                                                                                    |
| Assumption       | Stat                                                                                                    | te IL 🗸                                                                                                    | Zip 62                                                                                                    | 510                                                                                                    |                                                                                                    | Customer                                                                                                    | D Cross Ref                                                                                                    | ference                                                                                                    |                                                                                                    |                                                                                                    |
| 217-226-2332     |                                                                                                    | Pricing                                                                                                    | List Pric                                                                                                    | ce                                                                                                    | $\sim$                                                                                                    | Cro                                                                                                    | ss Ref2                                                                                                    |                                                                                                    |                                                                                                    |                                                                                                    |
| 217-226-1256     |                                                                                                    |                                                                                                    | Dept.                                                                                                    | Override                                                                                                    | es                                                                                                    | Cro                                                                                                    | ss Ref3                                                                                                    |                                                                                                    |                                                                                                    |                                                                                                    |
|                  | <                                                                                                    | Country>                                                                                                    |                                                                                                    |                                                                                                    |                                                                                                    | Cro                                                                                                    | ss Ref4                                                                                                    |                                                                                                    |                                                                                                    |                                                                                                    |
|                  | <sale< td=""><td>sperson&gt;</td><td>Farbre</td><td></td><td><math>\sim</math></td><td>Agrian Gr</td><td>ower Name</td><td></td><td></td><td></td></sale<> | sperson>                                                                                                    | Farbre                                                                                                    |                                                                                                    | $\sim$                                                                                                    | Agrian Gr                                                                                                    | ower Name                                                                                                    |                                                                                                    |                                                                                                    |                                                                                                    |
|                  |                                                                                                    | ^                                                                                                    | Sales                                                                                                    | . Overrid                                                                                                    | es                                                                                                    | <agrian< td=""><td>Grower ID&gt;</td><td></td><td>Refre</td><td>sh</td></agrian<>                                                                                                    | Grower ID>                                                                                                    |                                                                                                    | Refre                                                                                                    | sh                                                                                                    |
|                  |                                                                                                    | $\sim$                                                                                                    |                                                                                                    |                                                                                                    | Ende                                                                                                    | ral Dermite                                                                                                    |                                                                                                    | Exp. Data                                                                                                    |                                                                                                    | ~                                                                                                    |
| Inactive 🗌 🛛 L   | atitude 394                                                                                                    | 94470                                                                                                    | Мар                                                                                                    | 1                                                                                                    | Barry                                                                                                    | Anderson                                                                                                    | 45678900                                                                                                    | 12/31/2                                                                                                    | ×Ua                                                                                                    |                                                                                                    |
| Lor              | ngitude   -89                                                                                                    | 114660                                                                                                    |                                                                                                    | 2                                                                                                    | ,                                                                                                    |                                                                                                    |                                                                                                    |                                                                                                    |                                                                                                    |                                                                                                    |
| La               | nguage Eng                                                                                                    | lish                                                                                                    | ~                                                                                                    | 3                                                                                                    |                                                                                                    |                                                                                                    |                                                                                                    |                                                                                                    |                                                                                                    |                                                                                                    |
|                  |                                                                                                    |                                                                                                    |                                                                                                    | 4                                                                                                    |                                                                                                    |                                                                                                    |                                                                                                    |                                                                                                    |                                                                                                    |                                                                                                    |
|                  |                                                                                                    |                                                                                                    |                                                                                                    | 5                                                                                                    |                                                                                                    |                                                                                                    |                                                                                                    |                                                                                                    |                                                                                                    | v                                                                                                    |
|                  | 2220 N 1000 Rd E Assumption 217-226-2332 217-226-1256                                                                                                    | 2220 N 1000 Rd E Assumption Star 217-226-2332 217-226-1256  Assumption Star Star Star Star Star Star Star Star | 2220 N 1000 Rd E  Assumption State L V Pricing Country> Salesperson> Country> Salesperson> Latitude Salesperson> Latitude Salesperson> Preferred Language English | 2220 N 1000 Rd E  Assumption State L Zip 62 Pricing List Pri Country> Country> Country Country Countr | 2220 N 1000 Rd E         Assumption       State       L       Zip       62510         217-226-2332       Pricing       List Price         217-226-1256       Dept. Override         < | 2220 N 1000 Rd E         Assumption       State       L       Zip 62510         217-226-2332       Pricing       List Price       V         217-226-1256       Dept. Overrides         < | 2220 N 1000 Rd E       Birth Data         Assumption       State       L       Zip 62510       Customer         217-226-2332       Pricing       List Price       Cro       Cro         217-226-1256       Dept. Overrides       Cro       Cro            Salesperson>       Farbre       Agrian           Sales. Overrides        Agrian           Sales. Overrides             Sales. Overrides             Sales. Overrides             Sales. Overrides                                                                    < | 2220 N 1000 Rd E       Birth Date       12/16/198         Assumption       State       L       Zip 62510       Customer ID Cross Ref         Assumption       Pricing       List Price       Customer ID Cross Ref1         217-226-2332       Pricing       List Price       Customer ID Cross Ref1         217-226-1256       Dept. Overrides       Cross Ref1         Cross Ref1       Cross Ref3       Cross Ref3         Cross Ref4       Agrian Grower Name          Sales. Overrides <agrian grower="" id="">          Sales. Overrides       <agrian grower="" id="">          Sales. Overrides       1          Preferred       Barry Anderson   45678900         2       3       4         4       5</agrian></agrian> | 2220 N 1000 Rd E       Birth Date       12/16/1981         Assumption       State       Zip 62510       Customer ID Cross Reference         217-226-2332       Pricing       List Price       Cross Ref1         217-226-1256       Dept. Overrides       Cross Ref3         Cross Ref3       Cross Ref3       Cross Ref4         Sales. Overrides       Sales. Overrides       Agrian Grower Name         Sales. Overrides       Federal Permits       Exp. Date         1       Barry Anderson   45678900       12/31/2         2       3       4         4       5       5 | 2220 N 1000 Rd E       Birth Date       12/16/1981         Assumption       State       Zip       62510         Assumption       State       List Price       Customer ID Cross Reference         217-226-2332       Pricing       List Price       Cross Ref1         217-226-1256       Dept. Overrides       Cross Ref2         Cross Ref3       Cross Ref4         Sales. Overrides       Cross Ref4         Sales. Overrides       Agrian Grower Name         Latitude       39494470         Map       Federal Permits       Exp.Date         Preferred       Language         English       1         Barry Anderson   45678900       12/31/2         2       3         4       5 |

### Linking Agrian Site IDs to Agvance Fields

When the Agrian Interface is activated and the Grower of a Field is in a Location that is set up for import recommendations, an Agrian Site ID can be linked to an Agvance Field.

To link an Agrian Site ID to an Agvance Field, open the desired Field in the Hub. On the *Profile* tab, double-click in the *Agrian Site ID* field and the *Select Agrian Field* window displays. Choose the correct Agrian Site ID to link to the selected Agvance Field. This Site ID is used to filter the list for future integration of Agrian Recommendations imported into Delivery Tickets and Blend Tickets.

Note: The Agvance Customer must first be linked to the respective Agrian Grower before linking Site IDs.

| 🖳 Edit Field Info           | ormation for Barry Anderson-BA-01                                                                              |        |                                                  |
|-----------------------------|----------------------------------------------------------------------------------------------------|--------|--------------------------------------------------|
| Profile Sample              | es Test Results Nutrient Recs Budget Bill Splits History Maps                                                  | \$     |                                                  |
| <customer id=""></customer> | AndBa ? Field ID BA-01                                                                                         |        | <farm id=""> AndFred Billable Acres 97.98</farm> |
| Description                 | Behind Fred Anderson's House                                                                                   |        | Location 00MAIN < <county> Shelby</county>       |
| Address                     |                                                                                                    |        | Township Tower Hill                              |
| City                        |                                                                                                    | State  | Range 6E                                         |
| Comments                    | This field has a had drainage problem in the SE corner. Barry still                                            |        | Latitude 39406808 Section(s) 10, 11              |
|                             | looking into tiling options but won't be doing anything before Spring.                                         |        | Longitude -88965588 <soil type=""></soil>        |
|                             |                                                                                                    | $\sim$ | Map Inactive Soil Class 🗸                        |
| Directions                  | East on Riley Rd. 4 mile. First field after the R.R. tracks on the North side. Field entrance is in SW corner. | ^      | HUC 12                                           |
|                             |                                                                                                    |        | Field Cross References                           |
|                             |                                                                                                    |        | Cross Ref1                                       |
|                             | Agrian Grower ID                                                                                               | ~      | Cross Ref2                                       |
| Attributes                  | <agrian id="" site=""></agrian>                                                                                |        | Cross Ref3                                       |
| Attachments                 | Agrian Site Name                                                                                               |        | Cross Ref4                                       |
| Field Notes                 | Classifications Season Current ~                                                                               |        | Save Cancel                                      |

### Import into Delivery Tickets

When the Agrian Interface is activated, an **Agrian Rec** button is available on the *Add a Delivery Ticket* window. Visit www.agrian.com to make new recommendations to import into Agvance.

| 🖳 Add a Delivery Ticket                                                |                          |                                                                                                    |                |               |            |       |                               |                              |                                                             |                           | <b>x</b> |
|------------------------------------------------------------------------|--------------------------|----------------------------------------------------------------------------------------------------|----------------|---------------|------------|-------|-------------------------------|------------------------------|-------------------------------------------------------------|---------------------------|----------|
| Split Customer ID AndBa<br>Customer Name Barry Ander<br>Field ID BA-01 | son     Behind Fred Ande | erson's House                                                                                                    | Acres<br>97.98 |               |            |       | Ticket #<br>Orderec<br>Loaded | 12000006<br>01/14/202        | 2<br>5                                                      | Loaded Mini Bulk Repacked |          |
| <comments></comments>                                                  |                          |                                                                                                    | ~              | [             |            | 11-14 | Note                          | Delivered                    | ~                                                           | On Hold                   | 0        |
| < Product Name >                                                       | <gross></gross>          | <1 are>                                                                                                    | Net Unit       | Use L         | oad Amount | Unit  | Lot Number                    | <ul> <li>Crop Cod</li> </ul> | Container                                                   | <addon code=""></addon>   | Comr     |
|                                                                        |                          |                                                                                                    |                |               |            |       |                               |                              |                                                             |                           |          |
|                                                                        |                          |                                                                                                    |                |               |            |       |                               |                              |                                                             |                           |          |
|                                                                        |                          |                                                                                                    |                |               |            |       |                               |                              |                                                             |                           |          |
|                                                                        |                          |                                                                                                    |                |               |            |       |                               |                              |                                                             |                           |          |
| Recalculate from Gross/Tare                                            | Calculate Weight         | <ass< td=""><td>ianed User&gt;</td><td></td><td>Import</td><td></td><td></td><td></td><td></td><td></td><td></td></ass<> | ianed User>    |               | Import     |       |                               |                              |                                                             |                           |          |
| Recalculate from Load Amt                                              | Additional Info          |                                                                                                    |                |               | Bookings   | Sc    | ale Ticket A                  | grian Rec                    |                                                             | Pri<br>Deliv              | very     |
| Blend Product Set                                                      |                          | ~                                                                                                    |                |               | Plan       | Sa    | les Order S                   | et Rec #s                    |                                                             |                           |          |
| Date Requested _/_/                                                    | Scheduled _/_            | /                                                                                                    |                |               |            |       | A                             | oply Roll Ups                | <ship fro<="" td=""><td>m Location&gt;</td><td></td></ship> | m Location>               |          |
| Time Requested                                                         | ✓ Scheduled              | $\sim$                                                                                                    |                |               |            |       |                               |                              |                                                             |                           |          |
| Priority Unknown                                                       | $\sim$                   |                                                                                                    |                |               |            |       |                               |                              |                                                             |                           |          |
| <comment></comment>                                                    |                          |                                                                                                    |                | Print Method  |            |       |                               |                              |                                                             |                           |          |
| Job ID                                                                 |                          |                                                                                                    |                | 1. No Roll Up |            |       |                               | ~ Pre                        | view                                                        | Save Car                  | ncel     |

When **Agrian Rec** is selected, the *Import Agrian Recommendation* window opens. In the *Select Criteria* area, the Grower defaults to the Agrian Grower ID set up for the Grower on the Delivery Ticket. The Agrian Grower ID is stored in the *Customer ID Cross Reference* area on the Customer file. The date ranges can be used to filter for recommendations created on the Agrian site between the selected dates. The option is also available to filter by

*Status* using the drop-down menu or to filter by Product *ID*. When the filters are set, select **Load List** to load the list of recommendations into the grid that meet the selected criteria.

| I MARINE MARINE                                                                                               | ndation v                  | Rec Number                                          | Grower Name                                                                     | Date                                                               | ▼ Site ID                                         | Status                                           |
|----------------------------------------------------------------------------------------------------|----------------------------|-----------------------------------------------------|---------------------------------------------------------------------------------|--------------------------------------------------------------------|---------------------------------------------------|--------------------------------------------------|
| Grower And<br>Grower And<br>Field><br>Date Filter<br>Start 03/01/202<br>End 03/31/202<br>ID<br>ocation Filter | IBa<br>Closed<br>Load List | 1854189<br>1854226<br>1854241<br>1854264<br>1834499 | AndBa<br>AndBa<br>AndBa<br>AndBa<br>AndBa                                       | 03/27/2024<br>03/27/2024<br>03/27/2024<br>03/27/2024<br>03/18/2024 | BA-01<br>WireEast<br>WireWest<br>WireMid<br>BA-01 | Open<br>Open<br>Open<br>Open<br>Open             |
| rom the Location<br>n the combo box.                                                                          | 00MAIN ~                   | Instructions: A<br>Select the Rec                   | fter Selecting the Da<br>and Press Add to G                                     | ite Range, Press<br>rid. Check the P                               | the load list buttor<br>roducts to import a       | n for the available rec<br>ind select the Agvanc |
| Detailed<br>Summarized                                                                                        | Clear Both Grids           | Product and An                                      | iouni. Press the imp                                                            |                                                                    |                                                   |                                                  |
| Detailed<br>Summarized                                                                                        | Clear Both Grids           | product and An                                      | <agvanceproduc⊳< td=""><td>Agv Amt Un</td><td>t</td><td></td></agvanceproduc⊳<> | Agv Amt Un                                                         | t                                                 |                                                  |
| ) Detailed<br>) Summarized<br>Import Site                                                                     | Clear Both Grids           | Product and An                                      | <agvance product<="" td=""><td>Agv Amt Un</td><td>t</td><td></td></agvance>     | Agv Amt Un                                                         | t                                                 |                                                  |
| Detailed<br>Summarized<br>Import Site                                                                         | Clear Both Grids           | Product and An                                      | <agvance produc⊳<="" td=""><td>Agv Amt Un</td><td>t</td><td></td></agvance>     | Agv Amt Un                                                         | t                                                 |                                                  |

If the recommendation is in blue font, then it has previously been imported.

Select the recommendation to import and choose **Add to Detail Grid** to load the bottom grid with the Product information. **Clear Both Grids** clears both the *Detailed* and *Summarized* grids at the bottom of the window.

If a Product is not cross-referenced in the Agrian Interface Setup, select an Agvance Product that is associated with that Agrian product. If the Agrian product is indexed in the Agrian database, the Product ID is available to Agvance. This Product ID is saved in the Agvance Product Attribute that was selected as the Agrian Product ID in the *AgrianSU.exe* file. If the product is not indexed in the Agrian database, then there is no Product ID available to Agvance. The Agvance Product must be selected each time the recommendation is loaded.

| JPO RECU                                                                              | mmendation                                                   | ~                                                                                                    | Rec Number                                               | Grower Name                                                                                                    | e Date                                                                                                    | V                                       | Site ID                                                                  | Status                                                   |                   |
|---------------------------------------------------------------------------------------|--------------------------------------------------------------|----------------------------------------------------------------------------------------------------|----------------------------------------------------------|----------------------------------------------------------------------------------------------------|----------------------------------------------------------------------------------------------------|-----------------------------------------|--------------------------------------------------------------------------|----------------------------------------------------------|-------------------|
|                                                                                       |                                                              |                                                                                                    | 1854189                                                  | AndBa                                                                                                    | 03/27/2024                                                                                                    |                                         | BA-01                                                                    | Open                                                     |                   |
| ✓ Grower                                                                              | AndBa                                                        | ~                                                                                                    | 1854226                                                  | AndBa                                                                                                    | 03/27/2024                                                                                                    |                                         | WireEast                                                                 | Open                                                     |                   |
| Field>                                                                                |                                                              |                                                                                                    | 1854241                                                  | AndBa                                                                                                    | 03/27/2024                                                                                                    |                                         | WireWest                                                                 | Open                                                     |                   |
| Date Filter                                                                           |                                                              | C Status                                                                                                    | 1854264                                                  | AndBa                                                                                                    | 03/27/2024                                                                                                    |                                         |                                                                          | Open                                                     |                   |
| Start 03/0<br>End 03/3                                                                | 1/2024 III                                                   | Closed ~                                                                                                    | 1034485                                                  | Andba                                                                                                    | 03/10/2024                                                                                                    |                                         | 04-01                                                                    | Open                                                     |                   |
| D                                                                                     |                                                              | Load List                                                                                                    |                                                          |                                                                                                    |                                                                                                    |                                         |                                                                          |                                                          |                   |
| Default Produ                                                                         | icts                                                         |                                                                                                    |                                                          |                                                                                                    |                                                                                                    |                                         |                                                                          |                                                          |                   |
| Default Produ<br>from the Loca<br>in the combo<br>Detailed<br>Summarize               | d Cle                                                        | IN 🗸                                                                                                    | Instructions: Aft<br>Select the Rec a<br>Product and Amo | er Selecting the<br>nd Press Add to<br>punt. Press the l                                                                         | Date Range, Pr<br>Grid. Check th<br>Import Products                                                                                                    | ess the<br>e Produ<br>to POS            | load list buttor<br>ucts to import a<br>).                               | for the availab<br>nd select the A                       | ole reca<br>gvanc |
| Default Produ<br>from the Loca<br>in the combo<br>) Detailed<br>) Summarize           | d Cle                                                        | IN V<br>I to Detail Grid<br>ar Both Grids<br>Agrian Product                                                           | Instructions: Aft<br>Select the Rec a<br>Product and Amo | er Selecting the<br>nd Press Add to<br>punt. Press the<br>Agrian Amt                                                             | Date Range, Pr<br>9 Grid. Check th<br>Import Products<br>Unit <agyanc< td=""><td>ess the<br/>e Produ<br/>to POS<br/>e Produ</td><td>load list buttor<br/>icts to import a<br/>s.</td><td>for the availab<br/>nd select the A<br/>Unit</td><td>ole rec:<br/>gvanc</td></agyanc<> | ess the<br>e Produ<br>to POS<br>e Produ | load list buttor<br>icts to import a<br>s.                               | for the availab<br>nd select the A<br>Unit               | ole rec:<br>gvanc |
| Default Produ<br>from the Loca<br>in the combo<br>) Detailed<br>) Summarize           | d Cle<br>BA-01                                               | IN V<br>I to Detail Grid<br>ar Both Grids<br>Agrian Product<br>Adtrex 4L                                              | Instructions: Aft<br>Select the Rec a<br>Product and Amo | er Selecting the<br>nd Press Add to<br>bunt. Press the<br>Agrian Amt 1<br>16.170 g                                               | Date Range, Pr<br>O Grid. Check th<br>Import Products<br>Unit <agvanc<br>Ja Aatrex 4L</agvanc<br>                                                                                                    | ess the<br>e Produ<br>to POS<br>e Produ | load list buttor<br>ucts to import a<br>uct> Agv Amt<br>16.065           | for the availab<br>nd select the A<br>Unit<br>Gal        | ble reca<br>gvanc |
| Default Produ<br>from the Loc:<br>in the combo<br>) Detailed<br>) Summarize<br>Import | d Cle<br>Site ID<br>BA-01<br>BA-01                           | to Detail Grid<br>ar Both Grids<br>Agrian Product<br>AAtrex 4L<br>Princep 4L                                          | Instructions: Aft<br>Select the Rec a<br>Product and Amo | er Selecting the<br>nd Press Add to<br>bunt. Press the<br>Agrian Amt 1<br>16.170 g<br>24.500 9                                   | Date Range, Pr<br>9 Grid. Check th<br>Import Products<br>Unit <agvanc<br>Ja Aatrex 4L<br/>Ja</agvanc<br>                                                                                                    | ess the<br>e Produ<br>to POS<br>e Produ | ucto Agv Amt<br>16.065                                                   | for the availab<br>nd select the A<br>Unit<br>Gal        | ole rec:<br>gvanc |
| Default Produ<br>from the Loc:<br>in the combo<br>) Detailed<br>) Summarize           | d Cle<br>site ID<br>BA-01<br>BA-01<br>WireEast               | to Detail Grid<br>ar Both Grids<br>Agrian Product<br>AAtrex 4L<br>Princep 4L<br>Roundup Weat                          | Instructions: Aft<br>Select the Rec a<br>Product and Amo | er Selecting the<br>nd Press Add to<br>bunt. Press the<br>Agrian Amt 1<br>16.170 g<br>24.500 g<br>6.060 g                        | Date Range, Pr<br>o Grid. Check th<br>Import Products<br>Unit <agvanc<br>Ja Aatrex 4L<br/>Ja</agvanc<br>                                                                                                    | ess the<br>e Produ<br>to POS<br>e Produ | ucto Agv Amt<br>16.065                                                   | for the availab<br>nd select the A<br>Unit<br>Gal        | ble reca          |
| Default Produ<br>from the Loci<br>in the combo<br>) Detailed<br>) Summarize<br>Import | d Cle<br>site ID<br>BA-01<br>BA-01<br>WireEast<br>WireWest   | to Detail Grid<br>ar Both Grids<br>Agrian Product<br>AAtrex 4L<br>Princep 4L<br>Roundup Weat<br>2,4-D Lv4             | Instructions: Aft<br>Select the Rec a<br>Product and Amo | er Selecting the<br>nd Press Add to<br>bunt. Press the<br>Agrian Amt 1<br>16.170 g<br>24.500 g<br>6.060 g<br>6.150 g             | Date Range, Pr<br>o Grid. Check th<br>Import Products<br>Unit <agvanc<br>Ja Aatrex 4L<br/>Ja<br/>Ja</agvanc<br>                                                                                                    | ess the<br>e Produ<br>to POS            | ucts load list buttor<br>ucts to import a<br><br>Jucts Agv Amt<br>16.065 | for the availab<br>nd select the A<br>Unit<br>Gal        | ble rec:          |
| Default Produ<br>from the Loci<br>in the combo<br>) Detailed<br>) Summarize<br>Import | d Cle<br>site ID<br>BA-01<br>WireEast<br>WireWest<br>WireMid | to Detail Grid<br>ar Both Grids<br>Agrian Product<br>AAtrex 4L<br>Princep 4L<br>Roundup Weat<br>2,4-D Lv4<br>Halex GT | Instructions: Aft<br>Select the Rec a<br>Product and Amo | er Selecting the<br>nd Press Add to<br>bunt. Press the<br>Agrian Amt 1<br>16.170 g<br>24.500 g<br>6.060 g<br>6.150 g<br>45.310 g | Date Range, Pr<br>o Grid. Check th<br>Import Products<br>Unit <agvanc<br>Ja Aatrex 4L<br/>Ja<br/>Ja Ja<br/>Ja Halex GT</agvanc<br>                                                                                                    | ess the<br>e Produ<br>to POS<br>e Produ | Load list buttor<br>Lots to import a<br>Lot> Agv Amt<br>16.065           | for the availab<br>nd select the A<br>Unit<br>Gal<br>Gal | ole reca<br>gvanc |
| Default Produ<br>from the Loci<br>in the combo<br>Detailed<br>) Summarize             | d Cle<br>BA-01<br>BA-01                                      | to Detail Grid<br>ar Both Grids<br>Agrian Product<br>AAtrex 4L<br>Princep 4L                                          | Instructions: Aft<br>Select the Rec a<br>Product and Amo | er Selecting the<br>nd Press Add to<br>bunt. Press the<br>Agrian Amt 1<br>16.170 g<br>24.500 9                                   | Date Range, Pr<br>Grid. Check th<br>Import Products<br>Unit <agvanc<br>Ja Aatrex 4L</agvanc<br>                                                                                                    | ess the<br>e Produ<br>to POS<br>e Produ | load list buttor<br>ucts to import a<br>uct> Agv Amt<br>16.065           | for the availab<br>nd select the A<br>Unit<br>Gal        | ble r<br>gva      |

To select the matching Agvance Product, double-click in the cell and select the Agvance Product from the *Product Selection* window.

**Note:** It is possible for more than one Agvance Product to have the same Agrian Product ID. In this case, the list of matching Agvance Product IDs will be available in the list after double-clicking on the *Agvance Product* cell in the grid.

| DepartID 🛛 🛆     | ProdID                    | Product Name                                             | Amt On Hand    | Inv Unit   |
|------------------|---------------------------|----------------------------------------------------------|----------------|------------|
| Chem00<br>Chem00 | RoundWeath<br>RoundWeaMax | Roundup WeatherMax Bulk<br>Roundup WeatherMax 2.5 Gallon | 0.000<br>0.000 | Gal<br>Gal |
|                  |                           |                                                          |                |            |

If there are no products in the default window, double-click the *Search* field in the lower left corner to open the *Product Selection* window in Agvance.

| 🖳 Select a Product                             |                          |               |              |                           |                         |                              | • 🗙     |
|------------------------------------------------|--------------------------|---------------|--------------|---------------------------|-------------------------|------------------------------|---------|
| Select a                                       | Department               |               |              | Select a Product          |                         |                              |         |
| Name 🔺                                         | Location                 | ID            | ^            | Name                      | △ ID                    | Units ^                      | Add     |
| Application -00                                | 00MAIN                   | Appl00        |              | Aatrex 4L                 | Aatrex                  | Gal                          |         |
| Bagged Fert - 00                               | 00MAIN                   | Bag00         |              | Accent                    | Accent                  | Ozs                          | Edit    |
| Chemicals -00                                  | 00MAIN                   | Chem00        |              | Agility SG (8 X 80oz)     | Agility                 | Ozs                          | 10-11   |
| Clear Diesel -00                               | 00MAIN                   | DsIC00        |              | Aqua Star                 | AquaStar                | Gal                          | View    |
| Corn Channel -00                               | 00MAIN                   | CCha00        |              | Atrazine 4L 30G           | 8233                    | Gal                          | Delete  |
| Corn DEKALB -00                                | OOMAIN                   | CDek00        |              | Atrazine 4L Blk           | 8234                    | Gal                          | Delete  |
| Corn NK -00                                    | OOMAIN                   | CNKIUU        |              | Basis Gold                | BasGold                 | Lbs                          | Conv    |
| Corn-00                                        | 00MAIN                   | Corp00        |              | Bicep II Magnum           | Bicepll                 | Gal                          | copy    |
| Dry Fert -00                                   | 00MAIN                   | DErt00        |              | Callisto Xtra 120GI       | 6589                    | Gal                          | Reports |
| Dry Micros- 00                                 | OOMAIN                   | Micr00        |              | Callisto Xtra 222 5GI     | 6591                    | Gal                          |         |
| Dyed Diesel -00                                | 00MAIN                   | DsID00        |              | Capopy EX                 | Canony                  | Lbe                          | Cancel  |
| Elemental Products - 00                        | 00MAIN                   | Elem00        |              | Cimerron Max (M) (480.07) | CimMax                  | Aoro                         |         |
| Estimated Average Cost                         | 00MAIN                   | EstAvM        |              | Cimarion Max (M) (460 02) | CimMDA                  | Acre                         |         |
| Feed -00                                       | 00MAIN                   | Feed00        |              | Cimarron Max Part A       | CIMMPA                  | Ozs                          |         |
| Fert Additives - 00                            | 00MAIN                   | Addi00        | $\mathbf{v}$ | Cimarron Max Part B       | CIMMPB                  | Gal 🗸                        |         |
| <                                              |                          | >             |              | <                         |                         | >                            |         |
| Nam                                            | e                        |               |              | Name                      |                         |                              |         |
| <location> (</location>                        | 00MAIN<br>Classification | ∽<br>s        |              |                           |                         | Active only<br>Inactive only | r       |
| Search in all Departments<br>Product Name  Pro | oduct ID O               | Alternate Pro | d ID         | Refresh                   | <attribute></attribute> | atch Add                     |         |

In this example, the Aqua Star Product will be selected.

The Aqua Star Product is shown linked in the Agrian Product column.

|                    | Reco                                  | mmendation                                                                     | ~                                                                                                    | Rec Number                                                   | Grower Nam                                                                    | е                                                                      | Date                                                                                                    | 7 Site                              | ID                                                          | Status                                             |                  |
|--------------------|---------------------------------------|--------------------------------------------------------------------------------|----------------------------------------------------------------------------------------------------|--------------------------------------------------------------|-------------------------------------------------------------------------------|------------------------------------------------------------------------|----------------------------------------------------------------------------------------------------|-------------------------------------|-------------------------------------------------------------|----------------------------------------------------|------------------|
|                    | Reco                                  |                                                                                |                                                                                                    | 1854189                                                      | AndBa                                                                         |                                                                        | 03/27/2024                                                                                                    | BA-0                                | )1                                                          | Open                                               |                  |
| ⊻ G                | rower                                 | AndBa                                                                          | ~                                                                                                    | 1854226                                                      | AndBa                                                                         |                                                                        | 03/27/2024                                                                                                    | Wire                                | East                                                        | Open                                               |                  |
| F                  | Field>                                |                                                                                |                                                                                                    | 1854241                                                      | AndBa                                                                         |                                                                        | 03/27/2024                                                                                                    | Wire                                | West                                                        | Open                                               |                  |
| Data               | Filler                                |                                                                                |                                                                                                    | 1854264                                                      | AndBa                                                                         |                                                                        | 03/27/2024                                                                                                    | Wire                                | Mid                                                         | Open                                               |                  |
| Ctort              |                                       | 10004                                                                          | Status                                                                                                    | 1834499                                                      | AndBa                                                                         |                                                                        | 03/18/2024                                                                                                    | BA-U                                | 1                                                           | Open                                               |                  |
| End                | 03/01                                 | /2024                                                                          | Closed $\lor$                                                                                                    |                                                              |                                                                               |                                                                        |                                                                                                    |                                     |                                                             |                                                    |                  |
| ] ID               |                                       |                                                                                | Load List                                                                                                    |                                                              |                                                                               |                                                                        |                                                                                                    |                                     |                                                             |                                                    |                  |
| rom t              | he Loca                               | tion 00MA                                                                      | IN V                                                                                                    |                                                              |                                                                               |                                                                        |                                                                                                    |                                     |                                                             |                                                    |                  |
| Deta<br>Sum        | combo I<br>ailed<br>ımarized          | Add Clea                                                                       | I to Detail Grid<br>ar Both Grids                                                                                                    | Instructions: After<br>Select the Rec and<br>Product and Amo | er Selecting the<br>nd Press Add to<br>ount. Press the                        | e Date<br>o Grid<br>e Impol                                            | Range, Press<br>I. Check the Pr<br>rt Products to F                                                                                                    | the load<br>oducts<br>OS.           | l list button<br>to import a                                | for the availab<br>nd select the Ag                | le rec<br>gvano  |
| Deta               | combol<br>ailed<br>Imarized<br>Import | Add<br>Clei                                                                    | I to Detail Grid<br>ar Both Grids<br>Agrian Product                                                                                      | Instructions: After<br>Select the Rec an<br>Product and Amo  | er Selecting the<br>nd Press Add to<br>ount. Press the<br>Agrian Amt          | e Date<br>o Grid<br>Impol                                              | Range, Press<br>I. Check the Pr<br>rt Products to F<br><agyance pri<="" td=""><td>the load<br/>oducts<br/>OS.</td><td>I list button<br/>to import a<br/>Agy Amt</td><td>for the availab<br/>nd select the Ag<br/>Unit</td><td>le rec<br/>gvano</td></agyance> | the load<br>oducts<br>OS.           | I list button<br>to import a<br>Agy Amt                     | for the availab<br>nd select the Ag<br>Unit        | le rec<br>gvano  |
| Deta<br>Sum        | ailed<br>marized<br>Import            | Site ID<br>BA-01                                                               | I to Detail Grid<br>ar Both Grids<br>Agrian Product<br>AAtrex 4L                                                                         | Instructions: Aft<br>Select the Rec al<br>Product and Amo    | er Selecting the<br>nd Press Add to<br>unt. Press the<br>Agrian Amt<br>16.170 | e Date<br>o Grid<br>Impo<br>Unit<br>ga                                 | Range, Press<br>I. Check the Pr<br>rt Products to F<br><agvance pro<br="">Aatrex 4L</agvance>                                                                                                    | the load<br>oducts<br>OS.<br>oduct⊳ | A list button<br>to import a<br>Agv Amt<br>16.065           | for the availab<br>nd select the Ag<br>Unit<br>Gal | le rec<br>gvano  |
| Deta               | ailed<br>Imarized<br>Import           | Site ID<br>BA-01<br>BA-01                                                      | I to Detail Grid<br>ar Both Grids<br>Agrian Product<br>AAtrex 4L<br>Princep 4L                                                           | Instructions: Aft<br>Select the Rec at<br>Product and Amo    | Agrian Amt<br>16.170                                                          | e Date<br>o Grid<br>Impo<br>Unit<br>ga<br>ga                           | Range, Press<br>I. Check the Pr<br>rt Products to F<br><agvance pro<br="">Aatrex 4L</agvance>                                                                                                    | the load<br>oducts<br>OS.<br>oduct⊳ | l list button<br>to import a<br>Agv Amt<br>16.065           | for the availab<br>nd select the Ag<br>Unit<br>Gal | ole rec<br>gvano |
| Deta               | iled<br>marized<br>Import             | Site ID<br>BA-01<br>WireEast                                                   | I to Detail Grid<br>ar Both Grids<br>Agrian Product<br>AAtrex 4L<br>Princep 4L<br>Roundup Weat                                           | Instructions: Aft<br>Select the Rec an<br>Product and Amo    | Agrian Amt<br>16.170<br>24.500                                                | e Date<br>o Grid<br>Impo<br>Unit<br>ga<br>ga<br>ga                     | Range, Press<br>I. Check the Pr<br>rt Products to F<br><agvance pro<br="">Aatrex 4L</agvance>                                                                                                    | the load<br>oducts<br>OS.           | I list button<br>to import a<br>Agv Amt<br>16.065           | for the availab<br>nd select the Ag<br>Unit<br>Gal | gvano            |
| Deta               | ailed<br>Imparized<br>Import          | Site ID<br>BA-01<br>BA-01<br>WireEast<br>WireWest                              | I to Detail Grid<br>ar Both Grids<br>Agrian Product<br>AAtrex 4L<br>Princep 4L<br>Roundup Weatt<br>2 4 D I v4                            | Instructions: Aft<br>Select the Rec an<br>Product and Amo    | Agrian Amt<br>16.170<br>24.500<br>6.060                                       | e Date<br>o Grid<br>Impo<br>Unit<br>ga<br>ga<br>ga<br>ga               | Range, Press<br>I. Check the Pr<br>rt Products to F<br><agvance pro<br="">Aatrex 4L</agvance>                                                                                                    | the load<br>oducts<br>OS.           | Agv Amt<br>16.065                                           | for the availab<br>nd select the Ag<br>Unit<br>Gal | le rec<br>gvano  |
| the<br>Deta<br>Sum | iled<br>Import                        | Site ID<br>BA-01<br>BA-01<br>WireEast<br>WireWest                              | I to Detail Grid<br>ar Both Grids<br>Agrian Product<br>AAtrex 4L<br>Princep 4L<br>Roundup Weatt<br>2,4-D Lv4<br>Helex GT                 | Instructions: Aft<br>Select the Rec an<br>Product and Amo    | Agrian Amt<br>16.170<br>24.500<br>6.060<br>45.310                             | e Date<br>o Grid<br>Impo<br>Unit<br>ga<br>ga<br>ga<br>ga               | Agyance Pro<br>Advance Pro<br>Advance Pro<br>Advance Pro<br>Advance Pro<br>Advance Pro<br>Advance Pro                                                                                                    | the load<br>oducts<br>OS.           | Agv Amt<br>16.065                                           | for the availab<br>nd select the Ag<br>Unit<br>Gal | gvano            |
| Deta               | iled<br>Import                        | Site ID<br>BA-01<br>BA-01<br>WireEast<br>WireWest<br>WireMid<br>BA-01          | I to Detail Grid<br>ar Both Grids<br>Agrian Product<br>AAtrex 4L<br>Princep 4L<br>Roundup Weatt<br>2,4-D Lv4<br>Halex GT<br>Roundup Powe | Instructions: Aft<br>Select the Rec at<br>Product and Amo    | Agrian Amt<br>16.170<br>24.500<br>6.060<br>45.310<br>9.800                    | e Date<br>o Grid<br>e Impo<br>Unit<br>ga<br>ga<br>ga<br>ga<br>ga<br>ga | e Range, Press<br>J. Check the Pr<br>rt Products to F<br><agvance pr<br="">Aatrex 4L<br/>Halex GT (Bu</agvance>                                                                                                    | the load<br>oducts<br>OS.           | I list button<br>to import a<br>Agv Amt<br>16.065<br>45.310 | Unit<br>Gal                                        | gvano            |
| Deta               | iled<br>Import                        | Site ID<br>BA-01<br>BA-01<br>WireEast<br>WireWest<br>WireMid<br>BA-01<br>BA-01 | I to Detail Grid<br>ar Both Grids<br>Agrian Product<br>AAtrex 4L<br>Princep 4L<br>Roundup Weatt<br>2,4-D Lv4<br>Halex GT<br>Roundup Powe | Instructions: Aft<br>Select the Rec an<br>Product and Amo    | Agrian Amt<br>16.170<br>24.500<br>6.060<br>45.310<br>9.800<br>120.000         | e Date<br>o Grid<br>Impo<br>ga<br>ga<br>ga<br>ga<br>ga<br>ga<br>ga     | Agyance Pri<br>Advance Pri<br>Aatrex 4L                                                                                                    | the load<br>oducts<br>OS.<br>oduct⊳ | Agv Amt<br>16.065<br>45.310                                 | Unit<br>Gal                                        | gvand            |

The Agv Amt is the amount of product for the Delivery Ticket. Because the units of measure for the Agrian product and matching Agvance Product may be different, the Agvance amount is recalculated based on the unit of measure and the *Product Density* for the product.

**Note:** Hold the **Shift** key on the keyboard and right-click **Cancel** to expand the grid and view the Agrian densities for the products.

After all the Products have been linked to the Agrian products, use the *Import* column checkbox in the grid to select the Products to be imported into the Delivery Ticket. Only the selected Products load into the Delivery Ticket after choosing **Import Products to POS**.

| Typ                                     | e Deco                                                                     | mmendation                                                                                                    | ~                                                                                                    | Rec Number                                               | Grower Name                                                                            | e Date                                                                                                    | e                                                                      | V S                                          | ite ID                                                    | Status                                                     |                     |
|-----------------------------------------|----------------------------------------------------------------------------|----------------------------------------------------------------------------------------------------|----------------------------------------------------------------------------------------------------|----------------------------------------------------------|----------------------------------------------------------------------------------------|----------------------------------------------------------------------------------------------------|------------------------------------------------------------------------|----------------------------------------------|-----------------------------------------------------------|------------------------------------------------------------|---------------------|
| -10                                     | Rect                                                                       | minendation                                                                                                    | · · ·                                                                                                    | 1854189                                                  | AndBa                                                                                  | 03/2                                                                                                    | 7/2024                                                                 | B/                                           | <b>\-01</b>                                               | Open                                                       |                     |
| $\sim$                                  | Grower                                                                     | AndBa                                                                                                    | ~                                                                                                    | 1854226                                                  | AndBa                                                                                  | 03/2                                                                                                    | 7/2024                                                                 | W                                            | ireEast                                                   | Open                                                       |                     |
|                                         | <field></field>                                                            |                                                                                                    |                                                                                                    | 1854241                                                  | AndBa                                                                                  | 03/2                                                                                                    | 7/2024                                                                 | W                                            | ireWest                                                   | Open                                                       |                     |
| Det                                     | te Filter                                                                  |                                                                                                    |                                                                                                    | 1854264                                                  | AndBa                                                                                  | 03/2                                                                                                    | 7/2024                                                                 | W                                            | ireMid                                                    | Open                                                       |                     |
| C4/                                     |                                                                            | 4/2024                                                                                                    | Status                                                                                                    | 1834499                                                  | AndBa                                                                                  | 03/16                                                                                                    | 8/2024                                                                 | B                                            | 4-01                                                      | Open                                                       |                     |
| E                                       | nd 03/3                                                                    | 1/2024                                                                                                    | Closed ${\scriptstyle\lor}$                                                                                                    |                                                          |                                                                                        |                                                                                                    |                                                                        |                                              |                                                           |                                                            |                     |
|                                         | D                                                                          |                                                                                                    | Load List                                                                                                    |                                                          |                                                                                        |                                                                                                    |                                                                        |                                              |                                                           |                                                            |                     |
| Def                                     | ation Filte<br>ault Produ                                                  | r<br>icts                                                                                                    |                                                                                                    |                                                          |                                                                                        |                                                                                                    |                                                                        |                                              |                                                           |                                                            |                     |
| Definith<br>from<br>in th               | ation Filte<br>ault Produ<br>n the Loca<br>ne combo<br>etailed<br>ummarize | d Cle                                                                                                    | lN ∽<br>d to Detail Grid<br>ar Both Grids                                                                                               | Instructions: Aff<br>Select the Rec a<br>Product and Ame | er Selecting the<br>nd Press Add to<br>punt. Press the                                 | Date Ran<br>Grid. Ch<br>Import Pro                                                                                  | ige, Pres<br>leck the f<br>oducts to                                   | s the lo<br>Produc<br>POS.                   | bad list buttor<br>ts to import a                         | for the availab<br>nd select the A                         | ole rec:<br>gvanc   |
| Defi<br>fron<br>in th<br>) Defi<br>) Si | ation Filte<br>ault Produ<br>n the Loca<br>ne combo<br>etailed<br>ummarize | d Cle                                                                                                    | d to Detail Grid                                                                                                    | Instructions: Aft<br>Select the Rec a<br>Product and Ame | er Selecting the<br>nd Press Add to<br>punt. Press the                                 | Date Ran<br>Grid. Ch<br>Import Pro                                                                                  | ige, Pres<br>leck the I<br>oducts to                                   | s the k<br>Produc<br>POS.                    | pad list buttor<br>ts to import a                         | for the availab<br>nd select the A                         | ble recs<br>Igvanci |
| Defi<br>fron<br>n th<br>) D(            | ation Filte<br>ault Produ<br>n the Loca<br>e combo<br>etailed<br>ummarize  | r<br>cots<br>ation<br>box.<br>00MA<br>Adc<br>Cle<br>Site ID                                                               | d to Detail Grid<br>ar Both Grids                                                                                                    | Instructions: Aff<br>Select the Rec a<br>Product and Ame | er Selecting the<br>nd Press Add to<br>bunt. Press the<br>Agrian Amt                   | Date Ran<br>Grid. Ch<br>Import Pro                                                                                  | ge, Pres<br>leck the f<br>oducts to<br>gvance F                        | s the lo<br>Produc<br>POS.<br>Produc         | bad list buttor<br>ts to import a<br>t⊳ Agv Amt           | o for the availab<br>nd select the A<br>Unit               | ole rec:<br>gvanc   |
| Defi<br>fron<br>n th<br>) Di<br>) Si    | ation Filte<br>ault Produ<br>n the Loca<br>e combo<br>etailed<br>ummarize  | d Cle<br>BA-01                                                                                                    | d to Detail Grid<br>ar Both Grids<br>Agrian Product<br>AAtrex 4L                                                                        | Instructions: Aff<br>Select the Rec a<br>Product and Ame | er Selecting the<br>nd Press Add to<br>punt. Press the<br>Agrian Amt 1<br>16.170 g     | Date Ran<br>o Grid. Ch<br>Import Pro<br>Unit <ag<br>ga Aatu</ag<br>                                                 | ige, Pres<br>leck the f<br>oducts to<br>gvance F<br>rex 4L             | s the k<br>Produc<br>POS.<br>Produc          | bad list buttor<br>ts to import a<br>t> Agv Amt<br>16.065 | o for the availab<br>nd select the A<br>Unit<br>Gal        | ole rec:<br>.gvanc  |
| Defi<br>fron<br>n th<br>) Di            | ation Filte<br>ault Produ<br>n the Loc:<br>le combo<br>etailed<br>ummarize | d Cle<br>BA-01<br>BA-01                                                                                                   | d to Detail Grid<br>ar Both Grids<br>Agrian Product<br>AAtrex 4L<br>Princep 4L                                                          | Instructions: Aff<br>Select the Rec a<br>Product and Ame | Agrian Amt 1<br>Agria. Add to<br>16.170 g<br>24.500 9                                  | Date Ran<br>o Grid. Ch<br>Import Pro<br>Unit <a<u>c<br/>Ja Aati</a<u>                                               | ige, Pres<br>leck the f<br>oducts to<br>gvance F<br>rex 4L             | s the lo<br>Produc<br>POS.<br>Produc         | bad list buttor<br>ts to import a<br>↓ Agv Amt<br>16.065  | o for the availab<br>nd select the A<br>Unit<br>Gal        | ole rec:<br>.gvanc  |
| Defi<br>from th                         | ation Filte<br>ault Produ<br>n the Loc:<br>le combo<br>etailed<br>ummarize | d Cle<br>back<br>d Site ID<br>BA-01<br>WireEast                                                                           | d to Detail Grid<br>ar Both Grids<br>Agrian Product<br>AAtrex 4L<br>Princep 4L<br>Roundup Weat                                          | Instructions: Aff<br>Select the Rec a<br>Product and Ame | Agrian Amt 1<br>Agria. Amt 1<br>16.170 9<br>6.060 9                                    | Date Ran<br>o Grid. Ch<br>Import Pro<br>Unit <ac<br>ja Aati<br/>ja</ac<br>                                          | ige, Pres<br>leck the F<br>oducts to<br>gvance F<br>rex 4L             | s the lo<br>Produc<br>POS.<br>Produc         | bad list buttor<br>ts to import a<br>t⊳ Agv Amt<br>16.065 | o for the availab<br>nd select the A<br>Unit<br>Gal        | ole rec:<br>gvanc   |
| Defa<br>fron<br>n th                    | ation Filte<br>ault Produ<br>n the Loca<br>le combo<br>etailed<br>ummarize | d ODMA<br>d Cle<br>BA-01<br>BA-01<br>WireEast<br>WireWest                                                                 | to Detail Grid<br>ar Both Grids<br>Agrian Product<br>AAtrex 4L<br>Princep 4L<br>Roundup Weat<br>2,4-D Lv4                               | Instructions: Aff<br>Select the Rec a<br>Product and Ame | Agrian Amt 1<br>Agrian Amt 1<br>16.170 9<br>24.500 9<br>6.060 9<br>6.150 9             | Date Ran<br>o Grid. Ch<br>Import Pro<br>Unit <a<u>c<br/>Ja Aati<br/>Ja Ja</a<u>                                     | ige, Pres<br>eeck the F<br>oducts to<br>gvance F<br>rex 4L             | s the k<br>Produc<br>POS.<br>Produc          | bad list buttor<br>ts to import a<br>t⊳ Agv Amt<br>16.065 | o for the availab<br>nd select the A<br>Unit<br>Gal        | ole reca            |
| Defi<br>fron<br>n th                    | ation Fifte<br>ault Produ<br>n the Loca<br>le combo<br>etailed<br>ummarize | r<br>ccts<br>ation<br>box.<br>00MA<br>Cle<br>Cle<br>Cle<br>BA-01<br>BA-01<br>BA-01<br>WireEast<br>WireWest<br>WireMid     | d to Detail Grid<br>ar Both Grids<br>Agrian Product<br>AAtrex 4L<br>Princep 4L<br>Roundup Weat<br>2,4-D Lv4<br>Halex GT                 | Instructions: Aff<br>Select the Rec a<br>Product and Ame | Agrian Amt 1<br>Agrian Amt 1<br>16.170 9<br>24.500 9<br>6.060 9<br>45.310 9            | Date Ran<br>o Grid. Ch<br>Import Pro<br>Unit <aç<br>ja Aati<br/>ja Ja Ja<br/>ja Hali</aç<br>                        | ige, Pres<br>leck the f<br>oducts to<br>gvance F<br>rex 4L<br>ex GT (E | s the k<br>Produc<br>POS.<br>Produc<br>Bulk) | Agv Amt<br>16.065                                         | o for the availab<br>nd select the A<br>Unit<br>Gal<br>Gal | ole recs            |
| Definit                                 | ation Fifte<br>ault Produ<br>n the Loca<br>le combo<br>etailed<br>ummarize | r<br>ccts<br>ation<br>box.<br>00MA<br>Cle<br>Cle<br>Site ID<br>BA-01<br>BA-01<br>WireEast<br>WireWest<br>WireMid<br>BA-01 | d to Detail Grid<br>ar Both Grids<br>Agrian Product<br>AAtrex 4L<br>Princep 4L<br>Roundup Weat<br>2,4-D Lv4<br>Halex GT<br>Roundup Powe | Instructions: Aff<br>Select the Rec a<br>Product and Ame | Agrian Amt 1<br>Agrian Amt 1<br>16.170 9<br>24.500 9<br>6.150 9<br>45.310 9<br>9.800 9 | Date Ran<br>o Grid. Ch<br>Import Pro<br>Unit <aç<br>ja Aatri<br/>ja Aatri<br/>ja Ja Hali<br/>ja Hali<br/>ja</aç<br> | ige, Pres<br>leck the f<br>oducts to<br>gvance F<br>rex 4L<br>ex GT (E | s the k<br>Produc<br>POS.<br>Produc          | Agv Amt<br>16.065<br>45.310                               | o for the availab<br>nd select the A<br>Unit<br>Gal<br>Gal | ole recs            |

The selected Products are imported into the *Delivery Ticket* grid and it is then treated as a normal Delivery Ticket.

| 🖳 Ad         | d a Delivery Ticket                                                                                                    |                                                  |               |              |      |              |                                                                                                    |      |               |                                                                                            |                                                             |                         | ×          |
|--------------|----------------------------------------------------------------------------------------------------|--------------------------------------------------|---------------|--------------|------|--------------|----------------------------------------------------------------------------------------------------|------|---------------|--------------------------------------------------------------------------------------------|-------------------------------------------------------------|-------------------------|------------|
| Split<br>C   | Split         Customer ID         AndBa         ?         Acres           Customer Name         Barry Anderson         Field D         ? <comments></comments> |                                                  |               |              |      |              | Ticket #         120000099           Ordered         01/14/2025           Loaded         /_/           Note         Pickup |      |               |                                                                                            |                                                             |                         |            |
|              | < Product Name >                                                                                                    | <gross></gross>                                  | <tare></tare> | Net          | Unit | Use L        | .oad Amount                                                                                                    | Unit | Lot Number    | <crop cod<="" td=""><td>Container</td><td><addon code=""></addon></td><td>Comm</td></crop> | Container                                                   | <addon code=""></addon> | Comm       |
| 1            | Aatrex 4L                                                                                                    | 16.065                                           |               | 16.065       | Gal  | Restrict     | 16.065                                                                                                    | Gal  |               | ~                                                                                          |                                                             |                         |            |
| 2            | Halex GT (Bulk)                                                                                                    | 45.310                                           |               | 45.310       | Gal  |              | 45.310                                                                                                    | Bulk |               | $\sim$                                                                                     |                                                             |                         |            |
| 3            | Aqua Star                                                                                                    | 1248.000                                         |               | 1248.000     | Gal  |              | 1248.000                                                                                                    | Gal  |               | ~                                                                                          |                                                             |                         |            |
| <            |                                                                                                    |                                                  |               | Accience Upo |      |              | lunard                                                                                                    |      |               |                                                                                            |                                                             |                         | >          |
| Rec          | calculate from Load Amt                                                                                                    | Additional Info                                  |               | Assigned use |      |              | Bookings                                                                                                    | S    | cale Ticket A | grian Rec                                                                                  |                                                             | Pri<br>Deli             | ce<br>/ery |
| Blend        | d Product Set                                                                                                    | , additional info                                |               | $\sim$       |      |              | Plan                                                                                                    | S    | ales Order Se | et Rec #s                                                                                  |                                                             |                         |            |
|              |                                                                                                    |                                                  | /             |              |      |              |                                                                                                    |      |               |                                                                                            |                                                             |                         |            |
| Date         | e Requested                                                                                                    | Scheduled _/                                     |               |              |      |              |                                                                                                    |      | Ap            | ply Roll Ups                                                                               | <ship fro<="" td=""><td>m Location&gt;</td><td></td></ship> | m Location>             |            |
| Date<br>Time | e Requested/_/                                                                                                    | <ul> <li>Scheduled</li> <li>Scheduled</li> </ul> | <hr/>         |              |      |              |                                                                                                    |      | Ар            | ply Roll Ups                                                                               | Ship fro                                                    | m Location>             |            |
| Date<br>Time | Requested                                                                                                    | Scheduled                                        | ×             |              |      |              |                                                                                                    |      | Ар            | ply Roll Ups                                                                               | Ship fro                                                    | m Location>             |            |
| Date         | Requested                                                                                                    | Scheduled                                        | <u> </u>      |              |      | Print Method |                                                                                                    |      | _ Ap          | ply Roll Ups                                                                               | Ship fro                                                    | m Location>             |            |

The Agrian Rec #, Site ID, and Block Name default into the Delivery Ticket Comments.

| 🖳 Addi                                                                                                    | tional l                                                                                                    | nfo for De | livery T                                                                                                    | icket #    | \$ 120000099    |          |                                                                                                    |        |                                                                              |      |         |            | Х      |
|----------------------------------------------------------------------------------------------------|----------------------------------------------------------------------------------------------------|------------|----------------------------------------------------------------------------------------------------|------------|-----------------|----------|----------------------------------------------------------------------------------------------------|--------|------------------------------------------------------------------------------|------|---------|------------|--------|
| <ship< th=""><th>Via&gt;</th><th></th><th></th><th></th><th></th><th>~</th><th>C</th><th>Contro</th><th>ol Nur</th><th>ber</th><th>362268</th><th>8</th><th></th></ship<>                                              | Via>                                                                                                    |            |                                                                                                    |            |                 | ~        | C                                                                                                    | Contro | ol Nur                                                                       | ber  | 362268  | 8          |        |
| <shi< td=""><td>ip To&gt;</td><td>Barry And</td><td>erson</td><td></td><td></td><td>~</td><td><s< td=""><td>alesp</td><td>erson</td><td>ID&gt;</td><td>Farbre</td><td></td><td><math>\sim</math></td></s<></td></shi<> | ip To>                                                                                                    | Barry And  | erson                                                                                                    |            |                 | ~        | <s< td=""><td>alesp</td><td>erson</td><td>ID&gt;</td><td>Farbre</td><td></td><td><math>\sim</math></td></s<> | alesp  | erson                                                                        | ID>  | Farbre  |            | $\sim$ |
| <.Auth.                                                                                                    | Agt>                                                                                                    |            |                                                                                                    |            |                 |          |                                                                                                    |        | Terri                                                                        | tory |         |            |        |
| <co< td=""><td>unty≻</td><td></td><td></td><td></td><td></td><td></td><td></td><td></td><td>Invo</td><td>iced</td><td>25.10</td><td>Acres</td><td><math>\sim</math></td></co<>                                         | unty≻                                                                                                    |            |                                                                                                    |            |                 |          |                                                                                                    |        | Invo                                                                         | iced | 25.10   | Acres      | $\sim$ |
| Cust                                                                                                    | t PO #                                                                                                    |            |                                                                                                    |            |                 |          |                                                                                                    |        | <cr< td=""><td>op&gt;</td><td></td><td></td><td><math>\sim</math></td></cr<> | op>  |         |            | $\sim$ |
|                                                                                                    |                                                                                                    |            |                                                                                                    |            |                 |          |                                                                                                    |        |                                                                              |      | Cust    | om Applied |        |
| <freight td="" v<=""><td>/endor&gt;</td><td></td><td></td><td></td><td></td><td></td><td></td><td></td><td></td><td></td><td></td><td></td><td></td></freight>                                                         | /endor>                                                                                                    |            |                                                                                                    |            |                 |          |                                                                                                    |        |                                                                              |      |         |            |        |
| Freight                                                                                                    | t Calc                                                                                                    |            |                                                                                                    | ~          |                 |          |                                                                                                    |        |                                                                              |      |         |            |        |
| Estimated                                                                                                    | Amt                                                                                                    |            |                                                                                                    |            |                 |          |                                                                                                    |        |                                                                              |      |         |            |        |
| Fed F                                                                                                    | Permit                                                                                                    | Barry And  | erson                                                                                                    | 456789     | 0012/31/2025    |          |                                                                                                    |        | $\sim$                                                                       | Us   | зе Туре | 1          | $\sim$ |
| Addi<br>Comn                                                                                                    | tional<br>nents                                                                                                    | Imported r | ec #s: :                                                                                                    | 362268     | 8               |          |                                                                                                    |        | $\hat{}$                                                                     |      |         |            |        |
|                                                                                                    | <appli< td=""><td>cator ID&gt;</td><td><vehi< td=""><td>cle ID&gt;</td><td>•</td><td>Ac</td><td>res</td><td>^</td><td></td><td></td><td></td><td></td><td></td></vehi<></td></appli<> | cator ID>  | <vehi< td=""><td>cle ID&gt;</td><td>•</td><td>Ac</td><td>res</td><td>^</td><td></td><td></td><td></td><td></td><td></td></vehi<> | cle ID>    | •               | Ac       | res                                                                                                    | ^      |                                                                              |      |         |            |        |
| 1 )                                                                                                    |                                                                                                    |            |                                                                                                    |            |                 |          |                                                                                                    |        |                                                                              |      |         |            |        |
| 2                                                                                                    |                                                                                                    |            |                                                                                                    |            |                 |          |                                                                                                    | Υ.     |                                                                              |      |         |            |        |
|                                                                                                    | Permit                                                                                                    | #          |                                                                                                    | ^          | Total Applicato | or Acres |                                                                                                    | 0      |                                                                              |      |         |            |        |
| 1 →                                                                                                    |                                                                                                    |            |                                                                                                    | ~          | Total Vehicl    | e Acres  |                                                                                                    | 0      |                                                                              |      |         |            |        |
| 2                                                                                                    |                                                                                                    |            |                                                                                                    | <u>~</u> • |                 |          |                                                                                                    |        |                                                                              |      |         |            |        |
|                                                                                                    |                                                                                                    |            |                                                                                                    |            |                 |          |                                                                                                    |        |                                                                              |      |         | ОК         |        |

Information also defaults on the Additional Info window of the Delivery Ticket.

If a Salesperson matching the PCA from the Agrian Recommendation is found, that Salesperson defaults into the *Salesperson ID* on the Delivery Ticket. Agvance uses the first and last name of the Salesperson from the PCA that is returned from Agrian to find a match.

If no match is found for the Salesperson, the Salesperson selected on the Customer's profile is used. If a Salesperson is not saved on the Customer file, the *Salesperson ID* defaults as blank.

The Invoiced Acres default from the Treated acres from Agrian.

The *Crop* defaults from the Agrian Site Commodity. Agvance does not allow a space in the *Crop* name, so if a space exists in the Agrian Site Commodity, Agvance replaces it with a hyphen (-) when it attempts to find a match. For example, for the Agrian commodity *Lettuce Leaf*, Agvance looks for a match of *Lettuce-Leaf*.

#### **Delivery Ticket Printing Preferences**

A preference is available at Accounting / Setup / Location Preferences on the Invoice Printout tab called Print 'Recommendation Was Made' message to have the Recommendation was Made Yes option default to checked if an Agrian Recommendation was imported into the Delivery Ticket.

Another preference is available at Accounting / Setup / Location Preferences on the Delivery Ticket tab to Include Site IDs which will display the Agrian Site ID in the Additional Comments section of Delivery Tickets that include

imported Agrian Recommendations.

### Import into Blend Tickets

When the Agrian Interface is activated, an **Agrian Rec** button is also available on the *Add Blend Ticket* window. Visit www.agrian.com to make new recommendations to import into Agvance.

| 🖳 Add Blend Ticke                                      | t # 561                                 |                               |                                      |                                                                                          |               |                    |                                   |
|--------------------------------------------------------|-----------------------------------------|-------------------------------|--------------------------------------|------------------------------------------------------------------------------------------|---------------|--------------------|-----------------------------------|
| General Product                                        | s Prices Blend                          |                               |                                      |                                                                                          |               |                    |                                   |
| Customer ID<br>Field ID<br>Blend Type                  | AndBa /<br>BA-01 /<br>Calculated Analys | ? View Maps ?  is v           | Zone All V<br>Plan V<br>O Chemistry> | Ordered Date 01/14/2025                                                                  |               |                    |                                   |
| <billing notes=""><br/><quantity></quantity></billing> | 97.980 Acr                              | es V                          | Product Set                          | 00-BasicDry                                                                              | ~             | ?                  | Time 2:19:37 PM 🗸                 |
| Agrian Rec                                             | Import Blend                            | 5                             | Optimize By<br>Price By              | Average Cost<br>Products                                                                 | ~             | Loaded Respray VRT | Custom Applied Repacked Mini Bulk |
| <n> &lt;</n>                                           | P> <k></k>                              | <\$>                          | HA <ca></ca>                         | <mg> <z< th=""><th>in&gt; <fe></fe></th><th><mn></mn></th><th><cu> B</cu></th></z<></mg> | in> <fe></fe> | <mn></mn>          | <cu> B</cu>                       |
| <ul> <li>Lbs of Plant</li> <li>Guaranteed</li> </ul>   | t Food<br>I Analysis                    | Product Lin<br>Start With Pro | nits                                 |                                                                                          |               |                    |                                   |
| Lbs of Analysi<br>Gal of Analysi                       | s 100                                   | Load Nut R                    | ecs ?                                |                                                                                          |               |                    | Formulate                         |
| View Analysis                                          | Show Splits                             | Additional Info               | Edit to Actual                       | Capture Blend                                                                            | er            |                    | Save Cancel                       |
|                                                        |                                         |                               |                                      |                                                                                          |               | Print on S         | Save                              |

When **Agrian Rec** is selected, the *Import Agrian Recommendation* window opens. In the *Select Criteria* area, the Grower defaults to the Agrian Grower ID set up on the Blend Ticket. The Agrian Grower ID is stored in the *Customer ID Cross Reference* area in the Customer file. From this window, Agrian recommendations can be filtered by *Field*, *Date*, *Product ID*, *Status*, and *Location*. When the filters are set, choose **Load List** to load the list of recommendations into the grid that meet the selected criteria. If the recommendation is in blue font, then it has previously been imported.

**Note:** The *Field* section automatically populates if there is a link between the Grower's Agvance Field and Agrian Site ID. If the *Field* option is left unchecked and a recommendation with an Agrian link different from the current Agrian link on that Field is selected, the link from the selected recommendation will overwrite the previous link on the Field. Refer to the section regarding linking Agrian Site IDs to Agvance Fields on the *Setup* tab for more information.

| Type Recomme                                                                   | ndation ~                              | Rec Number 4                                                          | Grower Name                                                                                            | Date                                                                   | Site ID                                                  | Status                                        |
|--------------------------------------------------------------------------------|----------------------------------------|-----------------------------------------------------------------------|----------------------------------------------------------------------------------------------------|------------------------------------------------------------------------|----------------------------------------------------------|-----------------------------------------------|
| Grower And                                                                     | jBa ∨                                  | 5430051<br>5430171<br>5430183                                         | AndBa<br>AndBa<br>AndBa                                                                                | 01/14/2025<br>01/14/2025<br>01/14/2025                                 | BA-01<br>BA-01<br>BA-01                                  | Open<br>Open<br>Open                          |
| Date Filter<br>Start 01/14/202<br>End 01/15/202                                | 25 III Closed ~                        |                                                                       |                                                                                                    |                                                                        |                                                          |                                               |
| ם ב                                                                            | Load List                              |                                                                       |                                                                                                    |                                                                        |                                                          |                                               |
| Default Products                                                               |                                        |                                                                       |                                                                                                    |                                                                        |                                                          |                                               |
| from the Location<br>n the combo box.                                          | Add to Detail Grid                     | Instructions: A                                                       | fter Selecting the Da                                                                                  | te Range, Press                                                        | the load list button                                     | for the available rec                         |
| from the Location<br>n the combo box.<br>Detailed<br>Summarized                | Add to Detail Grid                     | Instructions: A<br>Select the Rec<br>Product and An                   | fter Selecting the Da<br>and Press Add to Gr<br>nount. Press the Imp                                   | te Range, Press<br>id. Check the P<br>ort Products to I                | the load list button<br>roducts to import a<br>POS.      | for the available rec<br>nd select the Agvanc |
| from the Location<br>in the combo box.<br>Detailed<br>Summarized<br>Import Sit | Add to Detail Grid<br>Clear Both Grids | Instructions: A<br>Select the Rec<br>Product and An<br>grian Amt Unit | fter Selecting the Da<br>and Press Add to Gr<br>nount. Press the Imp<br><agvance product=""></agvance> | te Range, Press<br>id. Check the P<br>ort Products to I<br>Agv Amt Uni | the load list button<br>roducts to import a<br>POS.<br>t | for the available rec<br>nd select the Agvanc |

Select the recommendation to import and choose **Add to Detail Grid** to load the bottom grid with the Product information. **Clear Both Grids** clears both the *Detailed* and *Summarized* grids at the bottom of the window.

| Import Agrian Recommendation for Barry Anderson X                                                                                           |                                                            |                                                      |                             |                                                                                   |                                               |                                       |                  |  |  |  |  |
|----------------------------------------------------------------------------------------------------|------------------------------------------------------------|------------------------------------------------------|-----------------------------|-----------------------------------------------------------------------------------|-----------------------------------------------|---------------------------------------|------------------|--|--|--|--|
| Select Criteria                                                                                                    | Rec Number 스                                               | Grower Nam                                           | e                           | Date                                                                              | Site ID                                       | Status                                |                  |  |  |  |  |
| Type Recommendation ~                                                                                                    | 5430051                                                    | AndBa                                                | -                           | 01/14/2025                                                                        | BA-01                                         | Open                                  |                  |  |  |  |  |
| 🗹 Grower AndBa 🗸 🗸                                                                                                    | 5430171                                                    | AndBa                                                |                             | 01/14/2025                                                                        | BA-01                                         | Open                                  |                  |  |  |  |  |
| <pre><field></field></pre>                                                                                                    | 5430183                                                    | AndBa                                                |                             | 01/14/2025                                                                        | BA-01                                         | Open                                  |                  |  |  |  |  |
| Date Filter         Status           Start         01/14/2025         Closed           End         01/15/2025         Closed                |                                                            |                                                      |                             |                                                                                   |                                               |                                       |                  |  |  |  |  |
| D Load List                                                                                                    |                                                            |                                                      |                             |                                                                                   |                                               |                                       |                  |  |  |  |  |
| Location Filter     Default Products     from the Location     in the combo box.     Add to Detail Grid     Summarized     Clear Both Grids | Instructions: Afte<br>Select the Rec ar<br>Product and Amo | er Selecting the<br>nd Press Add t<br>unt. Press the | e Date<br>o Grid<br>e Impor | Range, Press th<br>Check the Proc<br>the Products to PO                           | e load list button<br>lucts to import a<br>S. | for the available<br>nd select the Ag | e recs.<br>vance |  |  |  |  |
| Import Site ID Agrian Product                                                                                                    |                                                            | Agrian Amt                                           | Unit                        | <agvance proc<="" th=""><th>luct&gt; Agv Amt</th><th>Unit</th><th></th></agvance> | luct> Agv Amt                                 | Unit                                  |                  |  |  |  |  |
| 1 🗹 BA-01 Mustang Maxx                                                                                                    |                                                            | 1.350                                                | ga                          | Mustang Maxx                                                                      | 1.350                                         | Gal                                   |                  |  |  |  |  |
| Select All Deselect All                                                                                                    |                                                            |                                                      |                             | Impo                                                                              | ort Products to P                             | OS Can                                | cel              |  |  |  |  |

Importing the Agrian Recommendation will populate acres, products, and quantities for the ticket. Once imported, the ticket is then treated as a normal Blend Ticket.

**Note:** If the *Field* option is left unchecked and a recommendation with an Agrian link different from the current Agrian link on that Field is selected, the link from the selected recommendation will overwrite the previous link on the Field.

## Additional Notes

If there are multiple Agvance Products associated with the same Agrian product in the same Location, the *Agvance Product* cell will be blank. Double-clicking the *Agvance Product* cell displays a window with a list of all Products associated with that Agrian product.

| 🖳 Select Produ                                        | ct by Agrian ID                                                         |                                                           |                                   |                                           | ×                                  |
|-------------------------------------------------------|-------------------------------------------------------------------------|-----------------------------------------------------------|-----------------------------------|-------------------------------------------|------------------------------------|
| DepartID                                              | ProdID                                                                  | Product Name                                              |                                   | Amt On Hand                               | Inv Unit                           |
| Chem00<br>Chem00                                      | RoundWeath<br>RoundWeaMax                                               | Roundup WeatherMax<br>Roundup WeatherMax                  | (Bulk<br>(2.5 Gallon              | 0.000<br>0.000                            | Gal<br>Gal                         |
| Select from the<br>below to selec<br>the list of prod | e list above or doubl<br>t a product. Use the<br>ucts in the list above | e click in the textbox<br>Location filter to filter<br>e. | Use the Selecte<br>do not have an | d Product for all ma<br>Agvance Product S | atching Products that<br>Selected. |
| Location: Mai                                         | 'n                                                                      | ~                                                         |                                   | Se                                        | elect Cancel                       |

If there are multiple Products associated with the same Agrian product but in different Locations, select the *Location* in the drop-down on the *Import Agrian Recommendation* screen.

| 🖳 Select Produc                                         | t by Agrian ID                                                    | <b>×</b>                                                     |                                    | - Select Pro                              | duct t                             | by Agrian ID |                                             |                             |                                                              | ×                                                         |                                      |                                           |                                    |
|---------------------------------------------------------|-------------------------------------------------------------------|--------------------------------------------------------------|------------------------------------|-------------------------------------------|------------------------------------|--------------|---------------------------------------------|-----------------------------|--------------------------------------------------------------|-----------------------------------------------------------|--------------------------------------|-------------------------------------------|------------------------------------|
| DepartID 🗠                                              | ProdID                                                            | Product Name                                                 |                                    | Amt On Hand                               | Inv Unit                           | ш            | DepartID                                    |                             | ProdID                                                       | Product Name                                              |                                      | Amt On Hand                               | Inv Unit                           |
| Chem00<br>Chem01<br>Chem02<br>Chem03                    | AquaStar<br>AquaStar<br>AquaStar<br>AquaStar                      | Aqua Star<br>Aqua Star<br>Aqua Star<br>Aqua Star             |                                    | 0<br>0<br>0                               | Gal<br>Gal<br>Gal<br>Gal           |              | Chem00                                      |                             | AquaStar                                                     | Aqua Star                                                 |                                      | 0                                         | Gal                                |
| Select from the<br>below to select<br>the list of produ | list above or dout<br>a product. Use th<br>ucts in the list above | e click in the textbox<br>e Location filter to filter<br>/e. | Use the Selecter<br>do not have an | d Product for all ma<br>Agvance Product S | atching Products that<br>Selected. | ll           | Select from<br>below to se<br>the list of p | the lis<br>lect a<br>roduct | st above or doubl<br>product. Use the<br>ts in the list abov | e click in the textbox<br>Location filter to filter<br>e. | Use the Selected<br>do not have an A | l Product for all ma<br>Agvance Product S | atching Products that<br>Selected. |
| Location: All                                           |                                                                   | ~                                                            | ]                                  | Se                                        | lect Cancel                        |              | Location:                                   | Vain                        |                                                              | ~                                                         | ]                                    | Se                                        | lect Cancel                        |

For example, a company has three Locations and each has its own Chemical Inventory Department. The Products are the same for all four Locations and will have the same Agrian product attributes for all Locations. If a User from one of these Locations chooses their own Location from the drop-down, only Products from that Location display in the interface. They do not need to manually choose their Location's Products by double-clicking in the Agvance *Product* field. Even though Aqua Star is in all four locations, because Main is the default Location for the Products, the grid automatically defaulted in the Product from the Main location.